\*\*Please Note: You will need to Turn-On Enrollment in FACTS for Parents to have access through the Family\*\* Portal. From the Main Menu please go to Family Portal > Configuration and Set FACTS Enrollment to "Show"

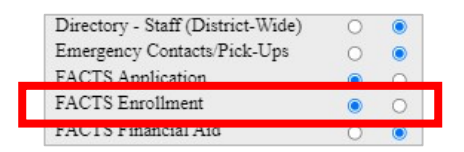

#### Once logged into FACTS please select Admissions

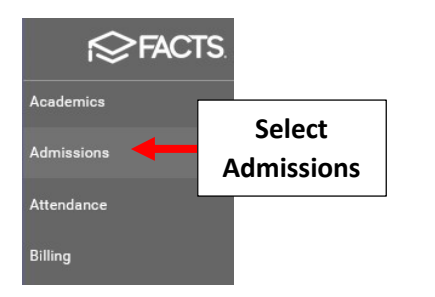

#### **Select Returning Students**

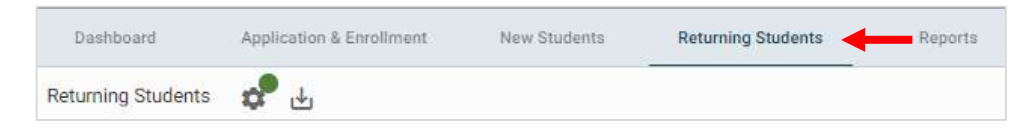

#### Select the Gear to begin Setup

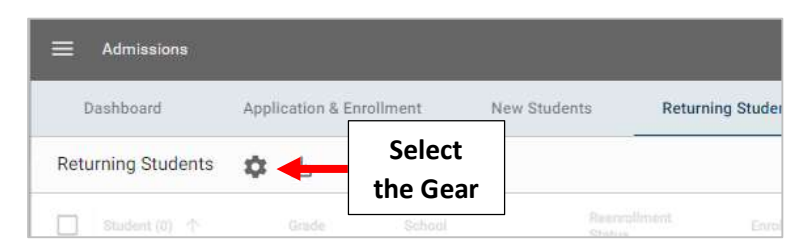

#### Step 1 – Select Reenrollment Management

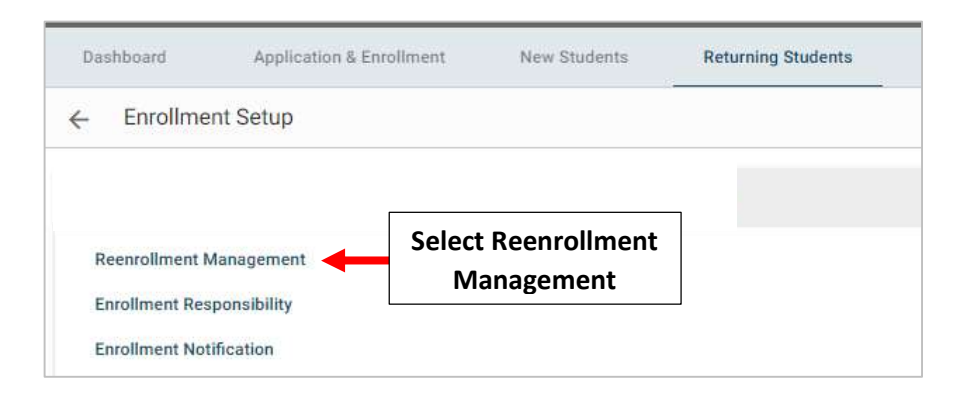

# A List of Currently Enrolled Students are listed, Select Create Reenrollment to Generate a list of Students Eligible for Reenrollment

| Da | shboard     | Application & Enrollment | New Students                | Returning Students | Reports |
|----|-------------|--------------------------|-----------------------------|--------------------|---------|
| ←  | Create Reen | rollment Re              | elect Create<br>eenrollment |                    |         |
|    |             |                          |                             |                    |         |

## Reenrollment Management - Premier Academy (2021-2022)

The following students are currently enrolled for 2021-2022 but have not been setup for reenrollment in 2021-2022. Click Create Reenrollment to start their reenrollment process.

| Student         | Current Grade | Current School  | Reenroll Grade |  |
|-----------------|---------------|-----------------|----------------|--|
| Connolly, Abby  | 06            | Premier Academy | 06             |  |
| Connolly, Ben   | 06            | Premier Academy | 06             |  |
| Connolly, Carly | 06            | Premier Academy | 06             |  |
| Tucker, Claire  | 02            | Premier Academy | 02             |  |

#### Select Back Arrow to return to Enrollment Setup Menu

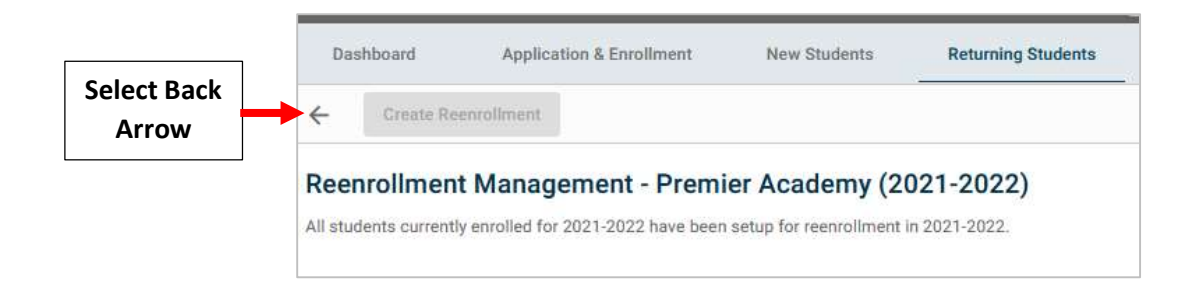

#### Select Back Arrow to return to Returning Students Menu

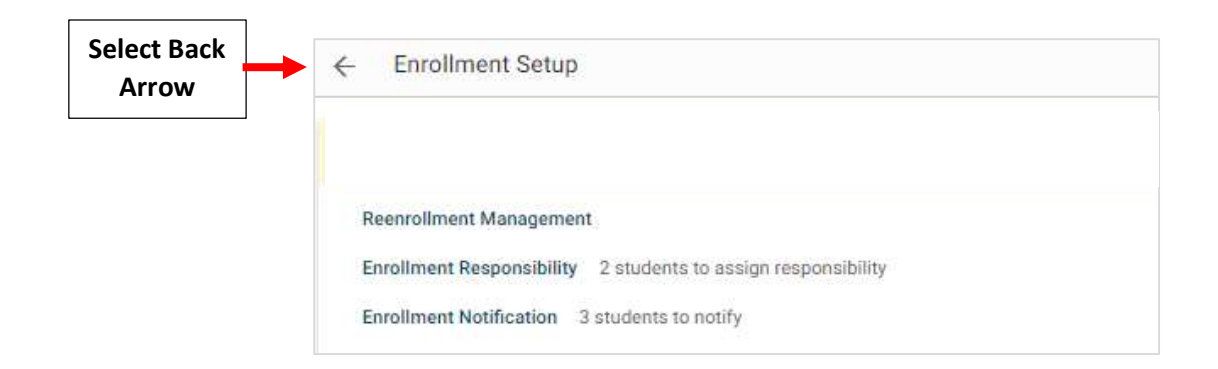

| Dashboard          | Application & Enrollment | New Students  | Returning Students |
|--------------------|--------------------------|---------------|--------------------|
| ← Enrollme         | nt Setup                 |               |                    |
|                    |                          |               |                    |
| 121010101010101010 | Nanagement               |               |                    |
| Reenrollment M     |                          |               |                    |
| Reenrollment M     | selection Selection      | ct Enrollment |                    |

\*\*Please Note the Following\*\*

- 1. Enrollment Responsible Parent is the "Primary" Parent and can be changed using the Parent Dropdown
- 2. Enrollment Responsible Parents listed in RED are either missing
  - 1. An Email Address in FACTS SIS
  - 2. A Login for the Family Portal in FACTS SIS
  - \*\* Missing emails will need to be corrected to Complete Reenrollment Process \*\*
- 3. Secondary Parent will only be able to Start and Complete a Packet only if they are Selected on this Screen

Once information is Confirmed select Save Enrollment Responsibility to Save your Changes. Select Back Button to return to Returning Students Menu

|                       | Dashboard             | Application & Enrollment                      | New Students                | Returning Students          | Reports                    | Search                              |
|-----------------------|-----------------------|-----------------------------------------------|-----------------------------|-----------------------------|----------------------------|-------------------------------------|
| Select Back<br>Button | → ← Enrollme          | nt Responsibility                             |                             |                             |                            |                                     |
|                       | Enrollment Res        | ponsibility                                   |                             |                             |                            |                                     |
|                       | Secondary Signature ( | Option: Secondary Signature for al            | I Custodial Secondary Par   | ents                        | ~                          |                                     |
|                       | School: St. Thomas A  | quinas Catho <mark>li</mark> c Online Academy |                             |                             |                            |                                     |
| Calast                | Note: secondary parer | nts will only be able to start and co         | mplete a packet if they are | selected on this screen and | d there is an applicable s | econdary Enrollment packet defined. |
| Select                | Save Enrollment Re    | sponsibility !Re                              | d = Missing Email or Fam    | ly Portal Login * = separa  | ite ad <mark>d</mark> ress |                                     |
|                       | Student Name          | Student ID Student Type Enro                  | ollment Responsible Pare    | it Secondary                | Parent(s)                  |                                     |
|                       | Doe, John             | 10467 New                                     | Doe, James                  | Doe,                        | , Jane                     |                                     |

In this Next Step you will send an email to your Eligible Parents notifying them to login into the Family Portal and begin the Reenrollment Process.

#### Step 3: Select Enrollment Notification

| Dashboard      | Application & Enrollment | New Students | Returning Students |
|----------------|--------------------------|--------------|--------------------|
| - Enrollme     | ent Setup                |              |                    |
|                |                          |              |                    |
| Reenrollment I | Management               |              |                    |

Verify School Year (Enrollment Year) and Select Returning Student – Enrollment Resp Parent from Enrollment Type Dropdown. Select View Recipients

| Verify      | Enrollment Email Notification<br>School: Diocese of Brooklyn                                                                                  |                                                    |
|-------------|----------------------------------------------------------------------------------------------------|----------------------------------------------------|
| School Year | School Year: Enrollment Year: 2022-2023  Enrollment Type: Returning Student - Enrollment Resp. Parent                                         | Select Returning Student<br>Enrollment Resp Parent |
|             | PK3         PK4         K         01         02         03           04         05         06         07         08           View Recipients |                                                    |

Select Enrollment Responsible Parent from "Send to" Dropdown. Place a Checkmark by desired Recipients, or click Select All than Select Send Email.

|              | 0.                                                    |                                                                        |                           |                             |                                                      |                                                         |
|--------------|-------------------------------------------------------|------------------------------------------------------------------------|---------------------------|-----------------------------|------------------------------------------------------|---------------------------------------------------------|
|              | Dashboard                                             | Application & Enrollment                                               | New Students              | Returning Students          | Reports                                              | Search                                                  |
|              | ← Enrollmen                                           | nt Notification                                                        |                           |                             |                                                      |                                                         |
|              | Enrollment Ema                                        | il Notification - View Re                                              | cipients                  |                             |                                                      |                                                         |
|              | <u>&lt; Back</u>                                      |                                                                        |                           |                             |                                                      |                                                         |
|              | Instructions: Indicate if<br>Email", "Send Email", or | you prefer to send the Email Noti<br>"Test Email". Once "Send Email" i | fication to only the Enro | Ilment Responsible Parent o | or both custodial parents wit<br>023 vill be locked. | hin the same family. Select your desired recipients bel |
|              | Send To: Enrollment R                                 | esponsible Parent Only 🛛 🖌                                             |                           | Enroiment                   |                                                      |                                                         |
|              | School: Premier Acade                                 | my                                                                     | Respor                    | nsible Parent               |                                                      |                                                         |
|              | School Year: 2022-202                                 | 23                                                                     |                           |                             |                                                      |                                                         |
|              | Enrollment Type: Return                               | ning Student - Enrollment Respon                                       | sible Parent              |                             |                                                      |                                                         |
|              | Select All Clear All                                  |                                                                        |                           |                             |                                                      |                                                         |
|              | 1                                                     | Cli                                                                    | ck Send                   |                             |                                                      |                                                         |
|              | Preview Email                                         | Send Email                                                             | Email                     |                             |                                                      |                                                         |
| Place a      | Select Student                                        |                                                                        | Grade Level Pa            | arent                       | Email                                                | Note                                                    |
|              | <ul> <li>Halpert,</li> </ul>                          | Cecilia                                                                | 01 Ha                     | alpert, Jim                 | test@test.com                                        |                                                         |
| Checkmark    | Halpert,                                              | Phillip                                                                | 01 Ha                     | alpert, Jim                 | test@test.com                                        |                                                         |
| v Pocinionto | Janewa                                                | y, Kathryn                                                             | 11                        |                             |                                                      | Error: missing enrollment responsibility                |
| y necipients | Manning Manning                                       | g, Cooper                                                              | 04 M                      | anning, Archie              | test@test.com                                        |                                                         |
|              | -                                                     |                                                                        |                           |                             |                                                      |                                                         |

**Optional:** 

by

- To See What the Emails will Look Like and Ensure Variables Populate Correctly, Click Preview Email ٠
- To receive a Test Email, Enter your email address in "Test Email" and Click Test Email ٠

### \*\*Please Note: You Typically Only Need to Test a Few emails to view them exactly as parents would\*\*

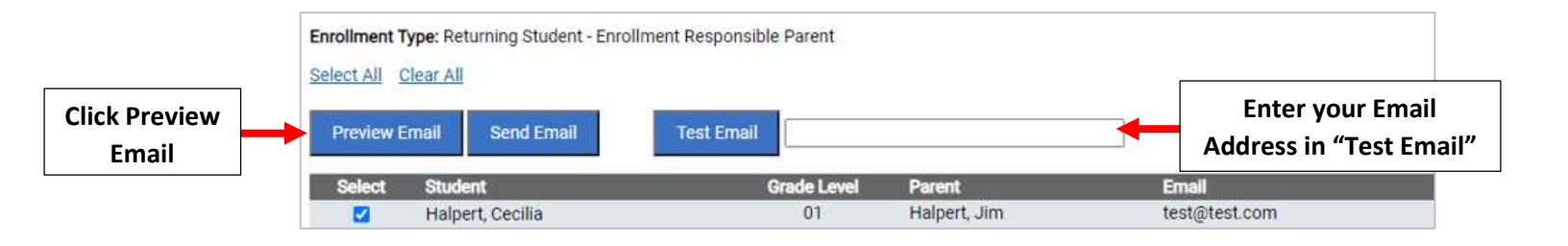

# To make Changes to your Enrollment Email Click on "Edit Template"

| Edit Template                                                                                                    | Click on Edit<br>Template                                                                                                    |                                                                                                    |
|----------------------------------------------------------------------------------------------------|----------------------------------------------------------------------------------------------------|----------------------------------------------------------------------------------------------------|
| From Email:                                                                                                    | This will be the "from" email ac<br>kevin.aldrich@nelnet.net                                                                                                    | dress for the email to the parent:                                                                                                    |
| Send Copy To:                                                                                                    | kevin.aldrich@nelnet.net                                                                                                    |                                                                                                    |
| Email Subject Line:                                                                                                    | This will be the subject line for<br>Reenrollment for 2021-2022                                                                                                    | the email to the parent:                                                                                                    |
| essage Body:                                                                                                    |                                                                                                    |                                                                                                    |
| (date}                                                                                                    |                                                                                                    |                                                                                                    |
| remier Academy's administra<br>he start of 2021-2022, please                                                                                                    | ation and staff are already looking ahea<br>take time now to complete {StudentFir                                                                                                    | d and making plans for next school year. In preparation for<br>stName)'s reenrollment for next year.                                                                                      |
| <sup>P</sup> remier Academy's administr<br>he start of 2021-2022, please<br>To complete our online reenro<br>login, please follow the <u>Inst</u>                                                   | ation and staff are already looking ahead<br>take time now to complete {StudentFire<br>Ilment process, you will access our Fan<br>tuctions for Creating a Family Portal Lo             | d and making plans for next school year. In preparation for<br>stName}'s reenrollment for next year.<br>nily Portal through your existing login. If you do not have<br>gin listed below.  |
| Premier Academy's administr<br>he start of 2021-2022, please<br>To complete our online reenro<br>login, please follow the <u>Instr</u><br>To access Family Portal:                                  | ation and staff are already looking aheat<br>take time now to complete (StudentFir<br>Ilment process, you will access our Fan<br>uctions for Creating a Family Portal Lo               | d and making plans for next school year. In preparation for<br>stName)'s reenrollment for next year.<br>aily Portal through your existing login. If you do not have<br>gim listed below.  |
| Premier Academy's administr<br>he start of 2021-2022, please<br>To complete our online reenro<br>login, please follow the <u>Instr</u><br>to access Family Portal:<br>• Please go to <u>www.fac</u> | ation and staff are already looking ahear<br>take time now to complete (StudentFirr<br>Ument process, you will access our Fan<br>uctions for Creating a Family Portal Lo<br>tsdemo.com | d and making plans for next school year. In preparation for<br>stName)'s reenrollment for next year.<br>nily Portal through your existing login. If you do not have<br>ogin listed below. |